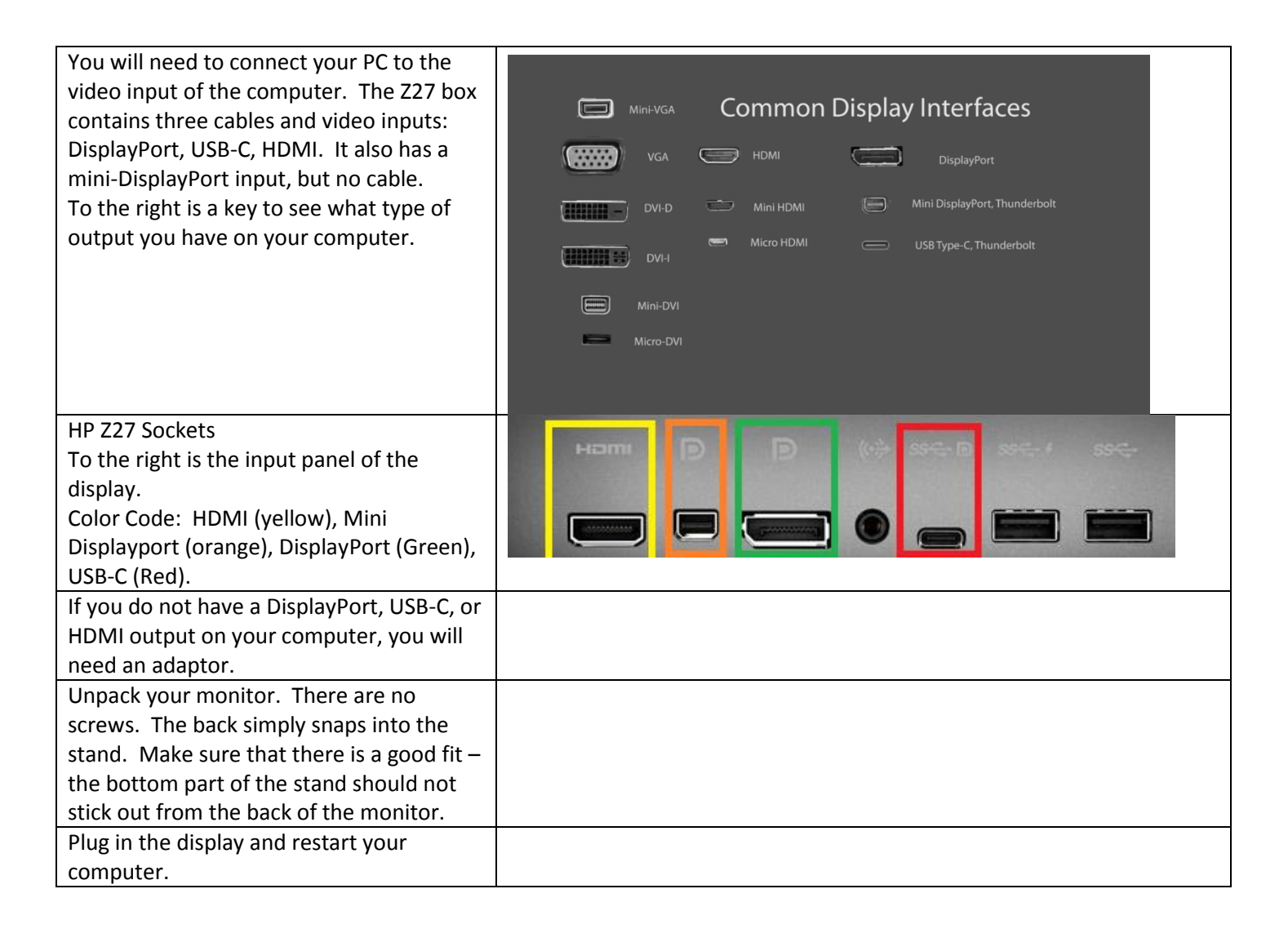

| <ul> <li>Check that the right resolution is set.</li> <li>1. Right click on a free space on your<br/>Windows desktop.</li> <li>2. Select "Display Settings"</li> <li>This can also be accessed using the Control<br/>Panel.</li> </ul> |   | View<br>Sort by<br>Refresh<br>Paste<br>Paste shortcut                                                                             | >                              |
|----------------------------------------------------------------------------------------------------|---|----------------------------------------------------------------------------------------------------|--------------------------------|
|                                                                                                    |   | New                                                                                                    | >                              |
|                                                                                                    |   | Display settings                                                                                                    |                                |
|                                                                                                    | 2 | Personalize                                                                                                    |                                |
| Check the arrangement of your displays.<br>You can identify which is which by clicking<br>"identify". You can drag the displays to<br>match your desktop arrangement.                                                                  |   | Display<br>Rearrange your displays<br>Select a display below to change the settings for it<br>display, then drag to rearrange it. | . Press and hold (or select) a |
|                                                                                                    |   | 2                                                                                                    |                                |
|                                                                                                    |   |                                                                                                    | identify Detect                |

| <i>Resolution:</i><br>The ideal resolution is 3840 x 2160. This is<br>a "4K" resolution.                                                                                                    | Scale and layout                               |
|----------------------------------------------------------------------------------------------------|------------------------------------------------|
| The Z27 monitor offers both Landscape<br>and Portrait Mode. You can swivel the<br>monitor around on its stand. If you do<br>this, change the display orientation.                                                                                                    | Change the size of text, apps, and other items |
|                                                                                                    | 150% (Recommended) V                           |
| You can also check the resolution using<br>the display's onscreen display. There are<br>buttons on the right lower edge of the<br>monitor bezel. Click the one immediately<br>to the left of the power button, and then<br>the one left of this.                                                                                   | Advanced scaling settings                      |
|                                                                                                    | Display resolution                             |
|                                                                                                    | 2160 × 3840 (Recommended) $\sim$               |
| Multiple displays:<br>If you are using multiple displays, you<br>want to set the "Multiple Display" option<br>to "Extend these displays". Use the<br>"Identify", "Detect", and monitor icons at<br>the top of this Windows setting screen to<br>fool around with the arrangement of<br>these monitors until you are happy with it. | Display orientation                            |
|                                                                                                    | Portrait $\checkmark$                          |
|                                                                                                    | Multiple displays                              |
| If your monitor does not support 2160 x<br>3840 resolution, there are a few potential<br>problems:<br>1. Your computer's inbult graphics<br>card won't support this resolution,<br>either as a single display or<br>secondary display                                                                                              | Multiple displays                              |
|                                                                                                    | Extend these displays $\sim$                   |
|                                                                                                    | Make this my main display                      |
| <ol><li>The cable that you are using will<br/>not support this display.</li></ol>                                                                                                    |                                                |
| If the resolution able to be set to 3840 x                                                                                                    |                                                |
| 2160, your set. Go and have a glass of<br>Marlhorough Sauvianon Blanc while the                                                                                                    |                                                |
| monitor warms up.                                                                                                    |                                                |
| Make sure your monitor is calibrated.                                                                                                    |                                                |